## แนะนำการตรวจสอบคอมพิวเตอร์ว่าเป็น Windows กี่บิต มีขั้นตอน ดังนี้

 ให้กดที่ไอกอน Start แล้วจะมีหน้าจอให้ก้นหา พิมพ์กำว่า "About" แล้วกลิกเลือก About your PC (หรือพิมพ์กำว่า About ใน ช่อง Search)

| T078 -                                                                                                    | Q about your PC                                                      |     |                                  |       |
|----------------------------------------------------------------------------------------------------|----------------------------------------------------------------------|-----|----------------------------------|-------|
| antel Aunel (SADATEST                                                                                                    | (b) Chat All Apps Documents                                          | Web | Settings People Folders 🕨 🦞 … 🚺  | >     |
| •                                                                                                    | Best match                                                           |     | 0                                |       |
| Anglesk DATA                                                                                                    | About your PC<br>System settings                                     |     | (i)                              |       |
| Constant and the second second | about<br>File folder in plugins<br>Last modified: 8/29/2023, 4:27 PM | >   | About your PC<br>System settings | ×<br> |
|                                                                                                    | Settings                                                             |     | 🖸 Open                           |       |
|                                                                                                    | View recent messages about your computer                             | >   |                                  |       |
|                                                                                                    | ① Device specifications                                              | >   |                                  |       |
|                                                                                                    | 🕎 System                                                             | >   |                                  |       |
|                                                                                                    | ③ Windows specifications                                             | >   |                                  |       |
|                                                                                                    | Read advanced details on buttons and other controls                  | >   |                                  |       |
|                                                                                                    | Context level for buttons and controls                               | >   |                                  |       |
|                                                                                                    | Search the web                                                       |     |                                  |       |

- จะแสดงหน้าจอ System ของ Windows ที่ใช้งานอยู่ แนะนำให้ตรวจสอบในช่อง System type จะแสดง Bit ของ Windows ที่ ท่านใช้งานอยู่ ตามรูป
  - หากแสดง 64-bit แสดงว่าใช้งานเป็น Windows 64Bit
  - หากแสดง 32-bit แสดงว่าใช้งานเป็น Windows 32Bit

| Settings     yuirawang@gmail.com     yuirawang@gmail.com                                                                                                    | System > About                                                                                                    | - 0            |
|----------------------------------------------------------------------------------------------------|----------------------------------------------------------------------------------------------------|----------------|
| Find a setting Q                                                                                                    | TSUPPORT271<br>Swift SF314-512                                                                                                    | Rename this PC |
| System                                                                                                    | ① Device specifications                                                                                                    | Сору ^         |
| <ul> <li>Bluetooth &amp; devices</li> <li>Network &amp; internet</li> <li>Personalization</li> <li>Apps</li> <li>Accounts</li> <li>Time &amp; language</li> <li>Gaming</li> </ul> | Device name     TSUPPORT271       Processor     12th Gen Intel(R) Core(TM) 15-1240P     1.70 GHz       Installed RAM     8.00 GB (7.71 GB usable)     1.70 GHz       Device ID     052266AA-290A-4026-AEBB-328B8E6AB3C2       Product ID     00327-2000-0001-AA421       System type     64-bit operating system, x64-based processor       ren and touch     No pen or touch input is available for this display   Related links Domain or workgroup System protection Advanced system settings |                |
| Accessibility     Privacy & security                                                                                                    | Windows specifications                                                                                                    | Сору           |
| <ul> <li>Windows Update</li> </ul>                                                                                                    | Edition     Windows 11 Home Single Language       Version     22H2       Installed on     23/08/2566       OS build     22621:2134       Experience     Windows Feature Experience Pack 1000.22659.1000.0       Microsoft Services Agreement     Microsoft Software License Terms                                                                                                    |                |